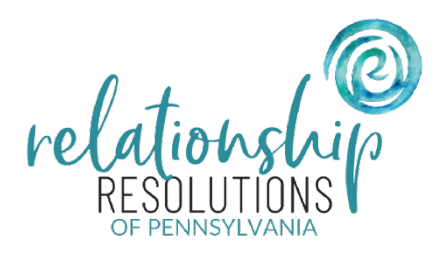

## New Telehealth on Zoom

Introducing our new Zoom-based Athena Telehealth experience. Enjoy an easier-to-navigate telehealth platform with more features and capabilities. The following images demonstrate the Zoom-based athenaTelehealth online visit from the patient perspective.

| V Lafy Bot Matter |                                                                                                    | ∰ ¿Prefices español?                          |  |
|-------------------|----------------------------------------------------------------------------------------------------|-----------------------------------------------|--|
|                   | Circlendin for you valit with<br>De Cassa Anton on<br>De Cassa Anton on<br>De Cassa Anton on<br>Personal de Cassa Anton on<br>Personal de | inigurus<br>∳a, '⊔onigurus<br>Man, '⊔onigurus |  |

- To get started, either the patient or someone close to them—like a spouse, family member, or caregiver needs to fill in the necessary information and then click on the "Continue" button.
- Once they join the visit, they will see a preview of the provider's video. At this point, they can also adjust their own audio and video settings according to their preferences.
- When the visit begins, you'll notice that you, the patient, will appear in the upper right corner of the screen, while the provider will be in the main view.
- Once the provider wraps up the visit, you'll see a message indicating that the meeting has ended. At that point, just click "Ok" to move on to a quick survey based on your experience. However, if the provider forgets to select "end meeting for all," you will need to click "Leave Meeting" to exit.

## Your Feedback Matters

After completing your athenaTelehealth online visit, you will be prompted to participate in a short feedback survey that uses a star rating system to evaluate your experience. Upon finishing the survey, you'll be directed to a confirmation page indicating that your visit has concluded. If you experienced any technical difficulties during the session, you'll have the opportunity to report those issues directly on that page.